## PORTAL BIBLIOTECA ULA

El **Portal Biblioteca ULA** (<u>https://kohateca.ula.edu.mx</u>) es un espacio de integración de diferentes fuentes de información tanto impresas como electrónicas. Entre ellas: libros, artículos de revistas, videograbaciones, obras de referencia, material cartográfico, entre otros.

La **Misión del Portal Biblioteca ULA** es: promover la consulta de la bibliografía básica y complementaria en formato físico y electrónico como apoyo a los diferentes programas de estudio que se imparten en la Universidad Latinoamericana.

La **Visión del Portal Biblioteca ULA** es: constituir la primera herramienta de consulta bibliográfica que utiliza la comunidad de usuarios de la Universidad Latinoamericana y, a su vez, seguir incorporando nuevos servicios que permitan al usuario final localizar de manera oportuna la bibliografía que necesita como apoyo a su formación académica.

|                                                                                                    |                                    | Ę                                                                                                   |                                                                                  | Bibliolecd OLA                                                                                                    |
|----------------------------------------------------------------------------------------------------|------------------------------------|----------------------------------------------------------------------------------------------------|----------------------------------------------------------------------------------|----------------------------------------------------------------------------------------------------|
| Nueva búsqueda                                                                                                    | Servicios                          | Conoce Biblioteca ULA                                                                               | Horarios                                                                         | Directorio                                                                                                    |
| <b>Aenú de Recursos</b><br>Bibliotecas virtuales de acceso libre<br>¿Necesitas aprender un idioma?<br>Revistas de Odontología y<br>Evicitarenda | Localiza el<br>OBibliográfia elect | recurso bibliográfico que necesitas aquí 😑<br>trónica 🔿 Bibliográfia impresa 🔿 Toda ta bibliografía |                                                                                  | Reglamentos Bibliotecarios<br>Beglamento Biblioteca Virtual<br>Reglamento Biblioteca Viorda<br>Reglamento Biblioteca Fiorida<br>Beglamento Biblioteca Viale |
| Mendeley<br>Zotero                                                                                                    | Escriba el término de búsqueda     |                                                                                                    | Usuarios de programas Usuarios de<br>Blended y Online programas<br>Escolarizados |                                                                                                    |
| Acceso a GetAbstract estudiantes<br>docentes:<br>Mediante Aplicación en dispositivos<br>móviles<br>Mediante Biblioteca Virtual ULA              | Da clic en las coleccione          | Buscar                                                                                              |                                                                                  |                                                                                                    |
| koceso a GetAbstract<br>Administrativos:<br>Mediante Aplicación en dispositivos<br>móviles<br>Mediante Biblioteca Virtual ULA                   | Accesă;/Medona, Ar                 |                                                                                                    |                                                                                  | PB                                                                                                    |
| isuarios destacados en Biblioteca<br>irtual                                                                                                    | EBSCOnor )                         |                                                                                                    |                                                                                  | Ayuda para el usuario<br>Descripción de los recursos de información<br>Manuales<br>Videotutoriales                                                          |

Fig. 1 Pantalla de inicio del Portal de Biblioteca ULA

### 1. Acceso al Portal de Biblioteca ULA

El acceso al Portal Biblioteca ULA está disponible las 24 horas del día, los 7 días de la semana; siempre y cuando se cuente con una conexión de acceso remoto a Internet.

Las dos vías fundamentales para el acceso son: 1) mediante la plataforma de aprendizaje en línea Moodle y, 2) desde la URL del Portal de Biblioteca Virtual ULA.

**1.1** <u>Acceso desde Moodle para modalidades Blended y Online:</u> El usuario ingresa a la plataforma Moodle (<u>http://miportal.ula.edu.mx/vle</u>), con su cuenta de correo electrónico institucional (@my.ula.edu.mx) a través de Office 365.

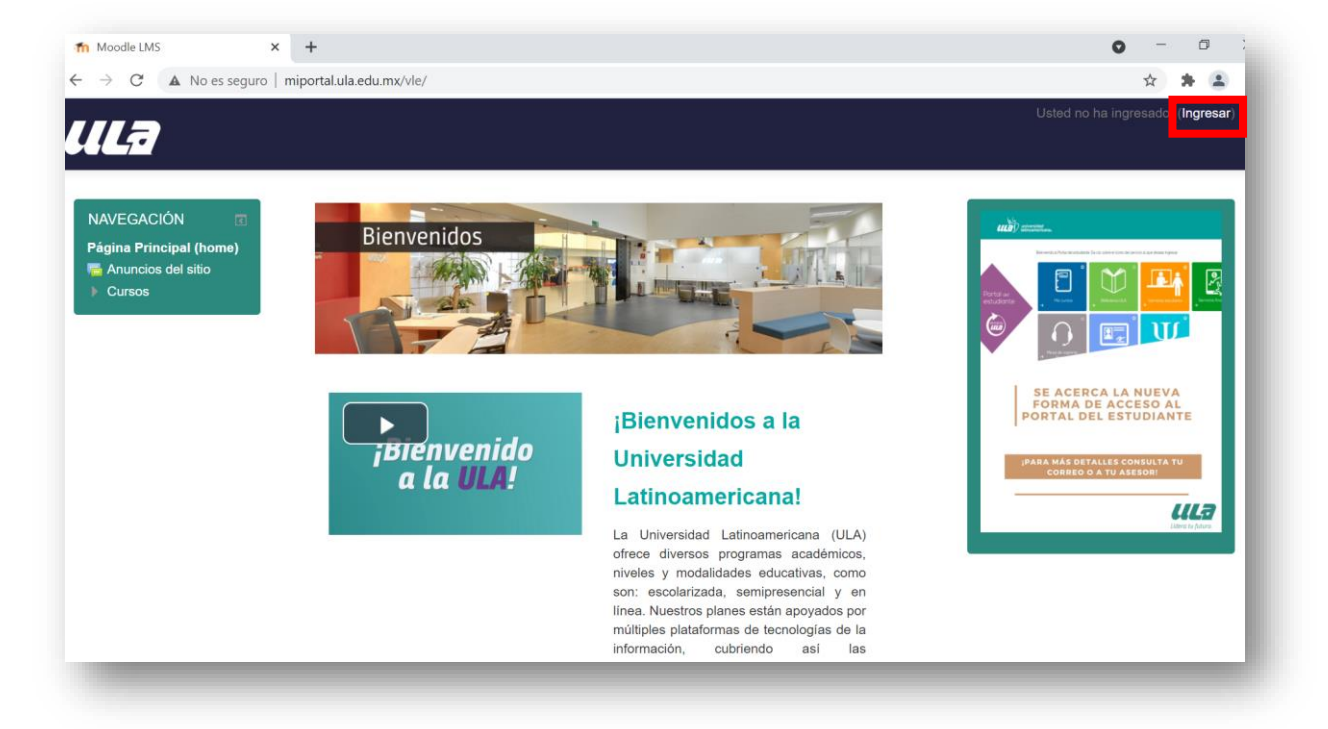

Fig. 2 Ingreso a Moodle

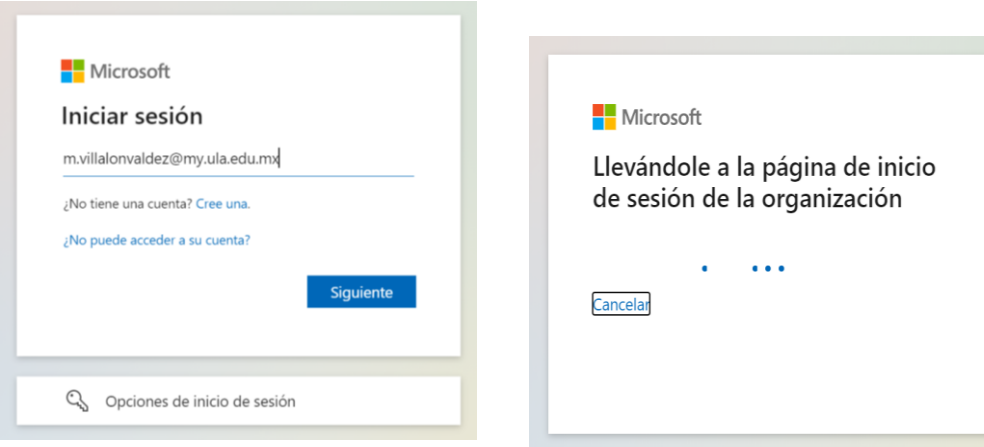

Fig. 3 Pantalla para colocar correo electrónico institucional a través de Office 365

Fig. 4 Pantalla de verificación de correo electrónico institucional a través de Office 365

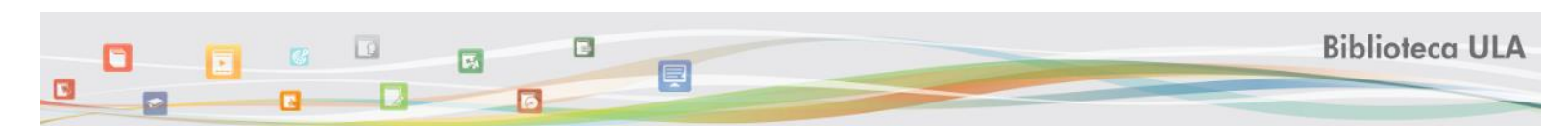

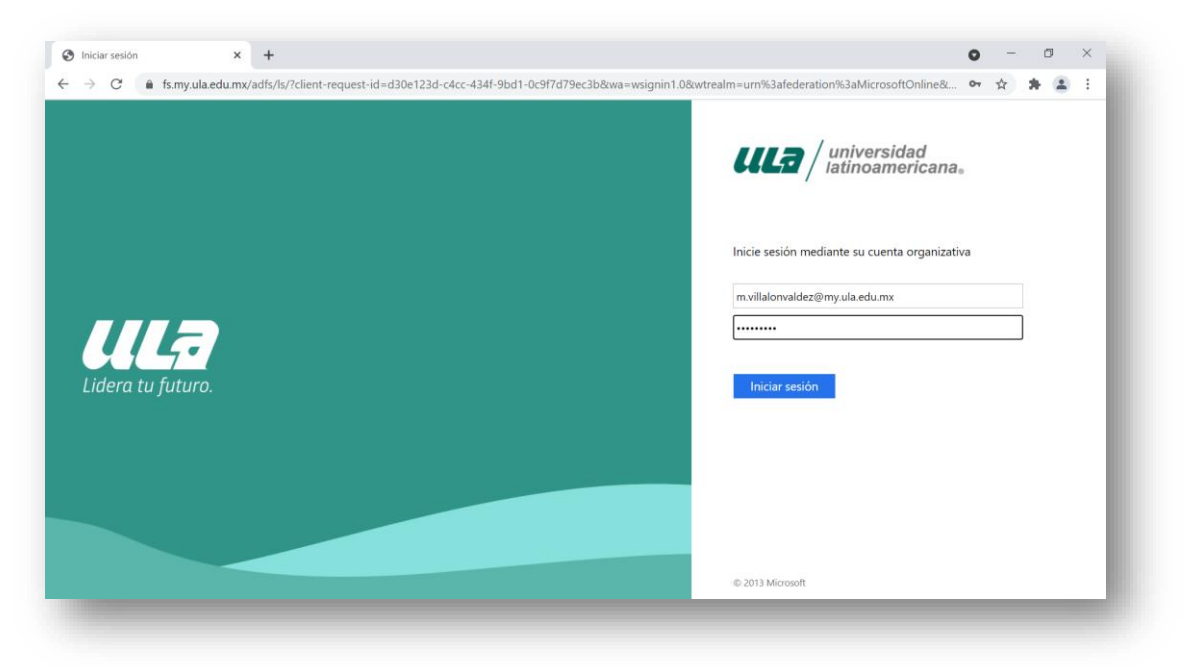

*Fig. 5 Pantalla de inicio de sesión ULA – Office 365* 

Una vez que el usuario ha ingresado a **Moodle** y dentro de cualquiera de las materias matriculadas, podrá ubicar un botón de **acceso** a la **Biblioteca Virtual** en el menú de navegación ubicado en la parte superior izquierda de la pantalla. No será necesario volver a colocar su correo electrónico ni contraseña para consultar la Biblioteca Virtual.

| <b>ULZ</b> Online                                                                                                    | universidad<br>Istinoamericana                            |
|----------------------------------------------------------------------------------------------------|-----------------------------------------------------------|
| MIS Cursos      PEste curso      Inicio     Biblioteca Virtual      Pro     pramas Online      Programas Blended      Acceso a Biblioteca Virtual     s      CICLO 21-2 Modulo 6 ORDINARIO      MKT445-120202175 | Ø 🌲 🗭 💽 MICHELLE 🕨                                        |
| BLOQUE DE AUTO<br>ASISTENCIA<br>Class: Sin Clase<br>Present: 0<br>Absent: 0<br>Porcentale: 0,0 %<br>Calificación 0 / 10<br>En detalle                                                                            | Su progreso ⑦<br>ZENCIATURAS Y MAESTRÍAS<br>ZA EJECUTIVOS |
| BARRA DE PROGRESO                                                                                                    | intas y estrategias de ventas                             |
|                                                                                                    |                                                           |

Fig. 6 Acceso a la Biblioteca Virtual desde Moodle

Si es la primera vez que el usuario ingresa a la Biblioteca Virtual ULA, el sistema mostrará por <u>única ocasión</u> un formulario que el usuario tendrá que completar con sus datos académicos. Esto permite a la Universidad llevar estadísticas.

| • |                                                                                                    |                                                                                                    | Biblioteca ULA |
|---|----------------------------------------------------------------------------------------------------|----------------------------------------------------------------------------------------------------|----------------|
|   | <ul> <li>kohatecaula.edu.mx/CA: ×</li> <li>kohatecaula.edu.mx/CAS/Captura.html</li> <li>kohateca.ula.edu.mx/CAS/Captura.html</li> <li>Por única ocasión te solicitamos tu apoyo para llenar los siguientes datos:</li> <li>Número de cuenta/Matrícula:</li> <li>Tipo de usuario: Alumno</li> <li>Docente</li> <li>Modalidad de estudios: Programas ejecutivos</li> <li>Online</li> <li>Escolarizado</li> </ul> | Image: Image: Image |                |

Fig. 7 Formulario de registro para Biblioteca Virtual ULA

Una vez que el usuario llena el formulario, el sistema lo registra en la Biblioteca Virtual ULA, reconociendo y validando la sesión por lo que, a partir de ese momento, se permite consultar los recursoS disponibles.

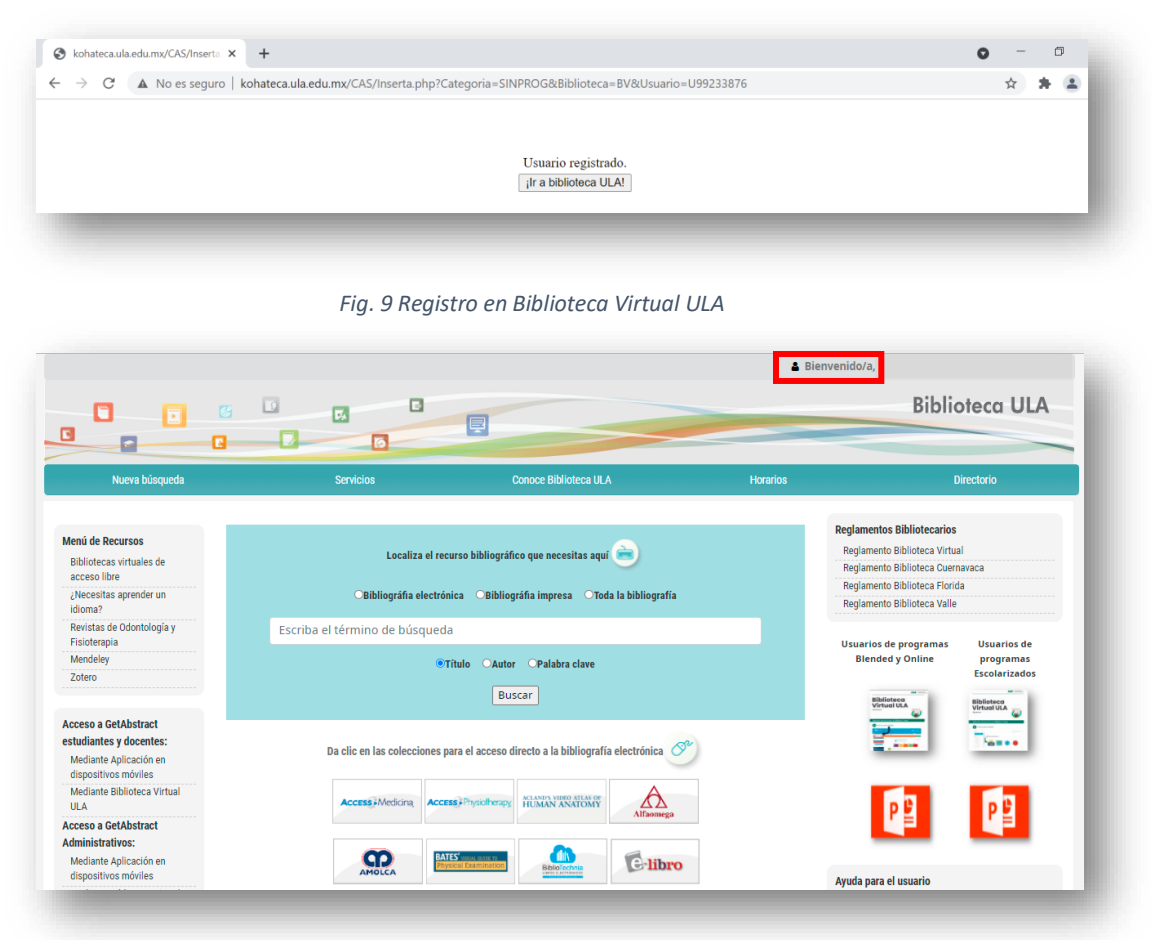

Fig. 8 Portal Biblioteca Virtual ULA – Blended y Online

**1.2** <u>Acceso desde Moodle para modalidad Millennial</u>: El usuario ingresa a la plataforma Moodle desde: <u>http://ula-millennials.ula.edu.mx</u> seleccionando la opción "Usuario CAS" para iniciar sesión con su cuenta de correo electrónico institucional a través de Office 365 (*Ver figuras 3 a 5*).

| ulas) universidad<br>latinoamericana。             |                                                   |                      |
|---------------------------------------------------|---------------------------------------------------|----------------------|
|                                                   |                                                   | Usted no ha ingresad |
| niversidad Latinoamerica                          | na                                                |                      |
| Página Principal (home) 🕨 Opción de autenticación |                                                   |                      |
| Usuarios CAS                                      |                                                   |                      |
| Otros usuarios                                    |                                                   |                      |
|                                                   |                                                   |                      |
|                                                   | Usted no ha ingresado.<br>Página Principal (home) |                      |

Fig. 10 Ingreso por correo electrónico institucional por modalidad ULA – Millennials

Una vez que ha ingresado a la plataforma y dentro de las materias matriculadas, podrá ubicar un **botón de acceso a la Biblioteca Virtual** en el menú de navegación ubicado en la parte superior izquierda de la pantalla. No será necesario volver a colocar su correo electrónico ni contraseña para consultar la Biblioteca Virtual.

| Biblioteca virtual Reglan                         | nem <mark>o</mark> Rec |                                                  | Usted no ha ingresado. (Ingresar) |
|---------------------------------------------------|------------------------|--------------------------------------------------|-----------------------------------|
| Biblioteca virtu<br>Página Principal (home) ▶ Cur | sos 🕨 CICLO            | 21-3 Modulo 9 ORDINARIO                          |                                   |
| NAVEGACIÓN                                        | - <                    | Categ                                            | jorías:                           |
| Página Principal (home)                           |                        | CICLO 21-3 Modulo 9 ORDINARI                     | o ~                               |
| Cursos                                            |                        |                                                  |                                   |
| CICLO 21-3 Modulo 9<br>ORDINARIO                  |                        | PSY-301-162-INTELIGENCIA EMOCIONAL               |                                   |
| PSY301-162202190                                  |                        |                                                  |                                   |
| MKT435-167202190                                  |                        | Profesor sin permiso de edición: JUAN MEDINA DA  |                                   |
| MKT421-163202190                                  |                        | SILVEIRA                                         |                                   |
| MGT401-166202190                                  |                        |                                                  |                                   |
| HRM300-165202190                                  |                        | MKT-435-167-COMPORTAMIENTO DEL CONSUMI           | IDOR                              |
| <ul> <li>DIS116-170202190</li> </ul>              |                        |                                                  |                                   |
| CGG402-169202190                                  |                        | Profesor sin permiso de edición: ISIDRO GONZALEZ |                                   |
|                                                   |                        | VALQUEZ                                          |                                   |

Fig. 11 Ingreso a Biblioteca desde plataforma modalidad ULA - Millennials

Para verificar que la cuenta ha sido reconocida por la Biblioteca Virtual, en la barra superior derecha aparecerá un mensaje de Bienvenida con su nombre o matrícula.

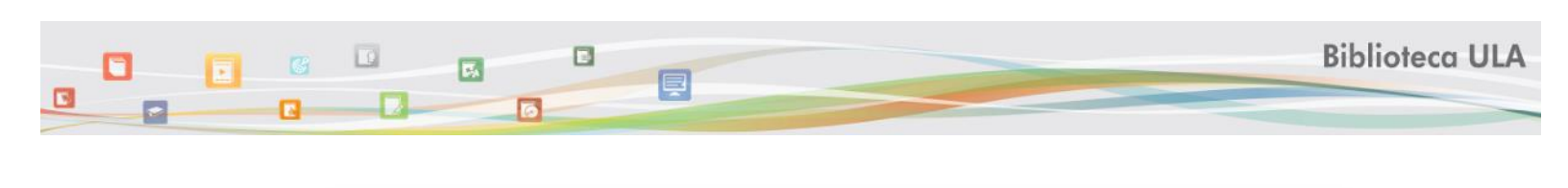

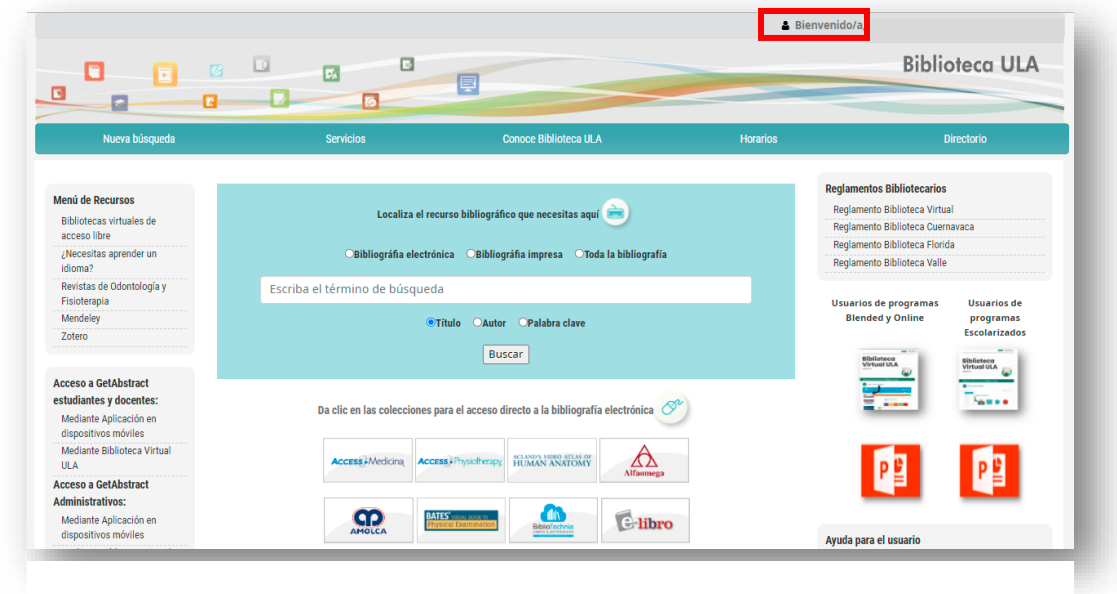

Fig. 12 Portal Biblioteca Virtual ULA – Millennials

**1.3** <u>Acceso desde Moodle para tradicionales – presenciales</u>: El acceso desde la plataforma <u>https://campus.ula.edu.mx/login/index.php</u> a la Biblioteca Virtual requiere que el usuario inicie sesión como **usuario CAS** con su cuenta de correo electrónico institucional a través de Office 365 (*Ver figuras 3 a 5*).

Para consultar los recursos de la Biblioteca, tendrá que volver a iniciar sesión en el portal de la Biblioteca como se indica a continuación:

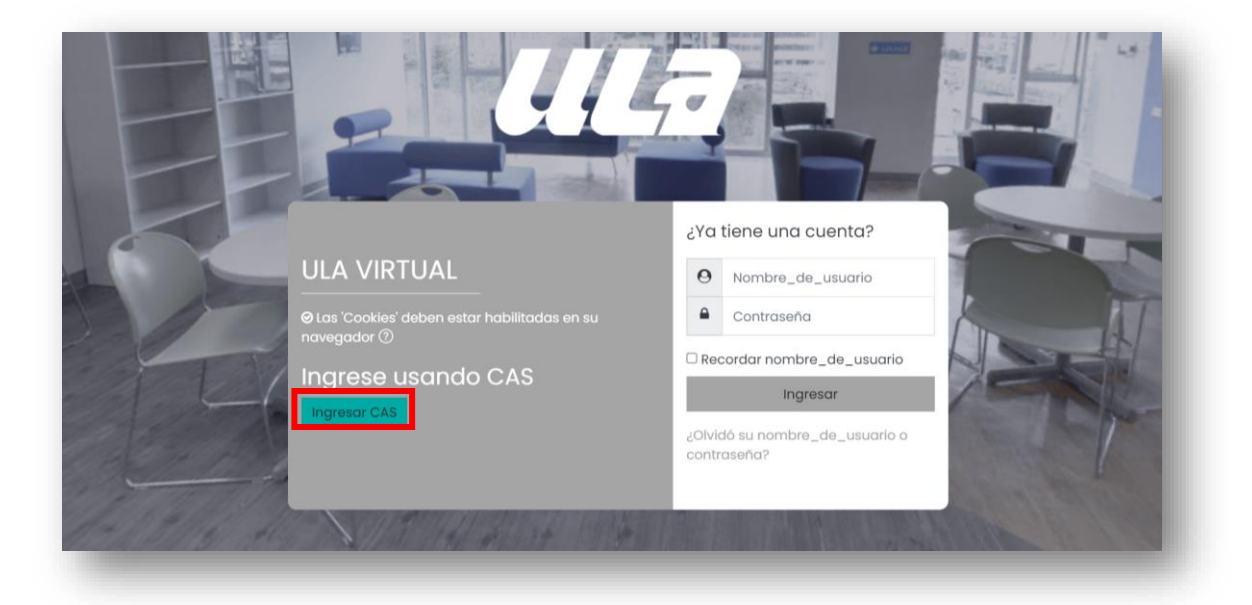

Fig. 13 Moodle para tradicionales – presenciales

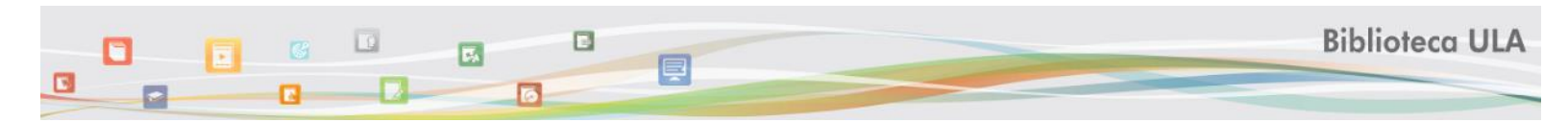

Para el usuario de programas presenciales y tradicionales, el acceso al portal de Biblioteca Virtual desde Moodle, se encuentra en la página principal. Al dar clic sobre el icono, será redirigido al portal de Biblioteca.

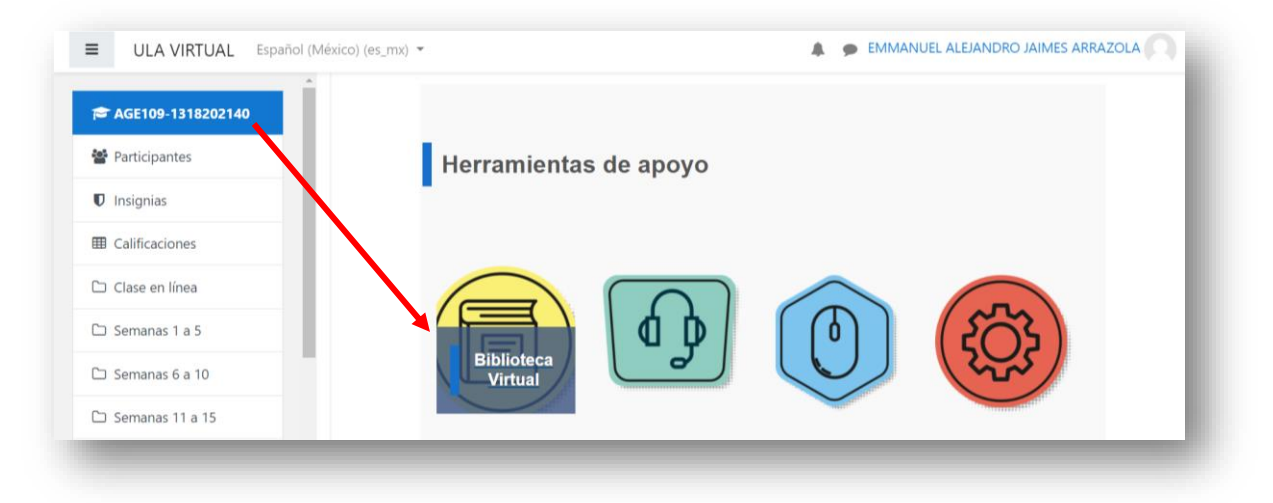

Fig. 14 Acceso a Biblioteca Virtual desde Moodle para tradicionales – presenciales

|                                                                                                    |                                | Ę                                                                                                    |                                                       | Biblioteca ULA                                                                                                    |
|----------------------------------------------------------------------------------------------------|--------------------------------|----------------------------------------------------------------------------------------------------|-------------------------------------------------------|----------------------------------------------------------------------------------------------------|
| Nueva búsqueda                                                                                                    | Servicios                      | Conoce Biblioteca ULA                                                                                 | Horarios                                              | Directorio                                                                                                    |
| <b>enú de Recursos</b><br>Bibliotecas virtuales de acceso libre<br>"Necesitas aprender un idioma?<br>Revistas de Odontología y<br>Elemennoja | Localiza<br>O Bibliográfia e   | el recurso bibliográfico que necesitas aquí 📄<br>ectrónica OBibliográfia impresa Toda la bibliografía | <b>Reglam</b><br>Reglan<br>Reglan<br>Reglan<br>Reglan | entos Bibliotecarios<br>nento Biblioteca Virtual<br>nento Biblioteca Cuernavaca<br>entos Biblioteca Fiorida<br>nento Biblioteca Valle |
| Mendeley<br>Zotero                                                                                                    | Escriba el término de búsqueda |                                                                                                    |                                                       |                                                                                                    |
| cceso a GetAbstract estudiantes<br>docentes:<br>Mediante Aplicación en dispositivos<br>móviles<br>Mediante Biblioteca Virtual ULA            | Da clic en las colecci         | Buscar                                                                                                |                                                       |                                                                                                    |
| ceso a GetAnstract<br><b>Iministrativos:</b><br>Mediante Aplicación en dispositivos<br>móviles<br>Mediante Biblioteca Virtual ULA            | Access#Medicina                |                                                                                                    |                                                       | P                                                                                                    |
| uarios destacados en Biblioteca<br>tual                                                                                                    | EBSCOrost                      | )getabstract<br>Jgove Manual<br>Manual                                                                | Ayuda p<br>Descri<br>Manua<br>Videot                  | ara el usuario<br>oción de los recursos de información<br>les<br>atoriales                                                            |
|                                                                                                    | Eduonoión                      | OWE MEDLENE DE Springer Link                                                                          |                                                       |                                                                                                    |

Fig. 15 Inicio de sesión usuarios tradicionales y presenciales

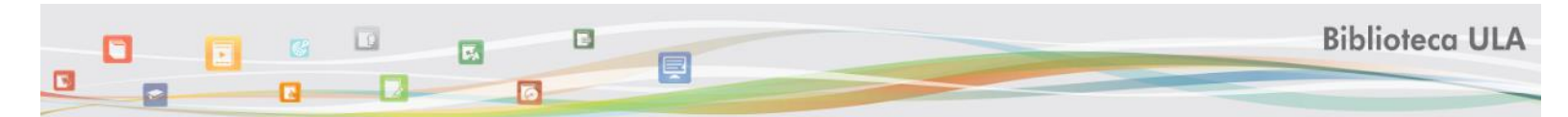

Para iniciar sesión y consultar los recursos disponibles, el usuario debe volver a iniciar sesión.

En la parte superior derecha de la página de inicio del Portal de Biblioteca ULA, se localizan dos botones: Administrativos y Alumnos y docentes, debe seleccionar una opción de acuerdo con el tipo de usuario al que pertenece:

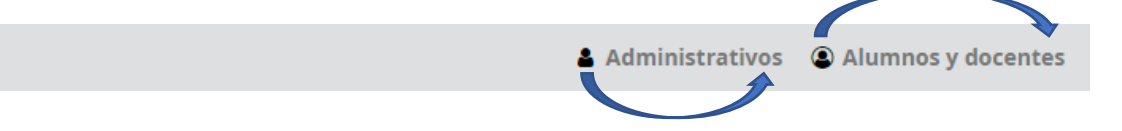

|                    | Tipos de cuentas de acceso                                                               |                     |
|--------------------|------------------------------------------------------------------------------------------|---------------------|
| Administrativos    | Usuario de cuenta de dominio                                                             | Contraseña asignada |
| Alumnos y docentes | Inicio de sesión con cuenta de correo electrónico<br>institucional a través de Office365 | Contraseña asignada |
|                    | Fig. 16 Típos de cuenta de usuario                                                       |                     |

<u>Acceso para Alumnos y docentes ULA</u>: El usuario debe dar clic en "*Alumnos y docentes*".
 A continuación, se abrirá la pantalla de Office365 para colocar la cuenta de correo institucional con dominio @my.ula.edu.mx

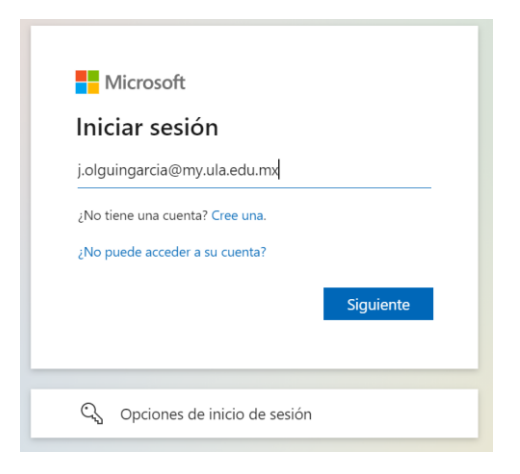

Fig. 17 Pantalla de acceso Office 365

Después de colocar el correo institucional, el sistema mostrará la página de inicio de sesión de la ULA para colocar la contraseña asignada y poder continuar con el proceso de autenticación.

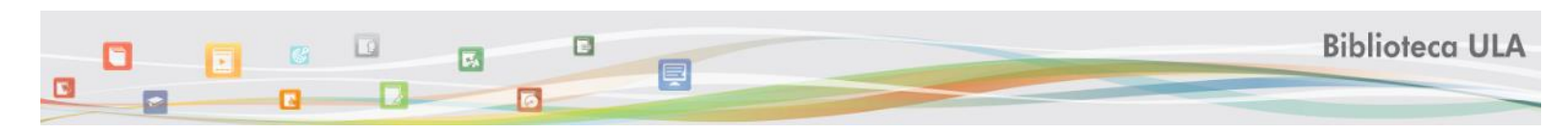

|                   | ULD / universidad<br>Iatinoamericana。                                        |
|-------------------|------------------------------------------------------------------------------|
|                   | Inicie sesión mediante su cuenta organizativa<br>jolguingarcia@my.ula.edu.mx |
| Lidera tu futuro. | Iniciar sesión 1                                                             |
| _                 |                                                                              |

Fig. 18 Pantalla de inicio de sesión ULA

Si es la primera vez que el alumno o docente accede a la Biblioteca Virtual ULA, el sistema mostrará por única ocasión un formulario que el usuario tendrá que completar con sus datos académicos. Esto permite a la Universidad llevar estadísticas.

 <u>Modalidad escolarizada:</u> En el caso de que el usuario Alumno estudie en el sistema Escolarizado, deberá seleccionar la Biblioteca a la cual pertenece, de acuerdo con el Campus de la ULA donde esté inscrito: Cuernavaca, Florida, Valle. Una vez que el usuario llena el formulario, el sistema lo registra en la Biblioteca Virtual ULA y se validará su sesión.

| 🗋 kohat         | eca.ula.edu.mx/CAS ×                                              |
|-----------------|-------------------------------------------------------------------|
| $\rightarrow$ c | kohateca.ula.edu.mx/CAS/Captura.html                              |
| or única o      | casión te solicitamos tu apoyo para llenar los siguientes datos:  |
| úmero de        | cuenta/Matricula:                                                 |
| ipo de us       | ario: 🗹 Alumno<br>🔲 Docente                                       |
| fodalidad       | de estudios: □ Programas ejecutivos<br>□ Online<br>☞ Escolarizado |
| iblioteca:      | <ul><li>Cuernavaca</li><li>Florida</li><li>Valle</li></ul>        |
| Registrar       |                                                                   |

Fig. 19 Formulario de autoregistro - Usuario modalidad escolarizada

|                                                                                                    | 0 - 0 |
|----------------------------------------------------------------------------------------------------|-------|
| → C 🔺 No es seguro   kohateca.ula.edu.mx/CAS/Inserta.php?Categoria=SINPROG&Biblioteca=BV&Usuario=U99233876 | * 🛪 😩 |
|                                                                                                    |       |
| Usuario registrado.                                                                                        |       |
| ilr a biblioteca ULA!                                                                                      |       |

Fig. 20 Mensaje de registro - Usuario modalidad Escolarizada

1.4 <u>Acceso directo mediante la URL del Portal de Biblioteca ULA:</u> Para ingresar desde cualquier navegador web, el usuario puede colocar la URL de la Biblioteca Virtual: <u>https://kohateca.ula.edu.mx</u>. Se recomienda no utilizar el navegador Internet Explorer. Los navegadores Mozilla, Google Chrome, Microsoft Edge, Opera, etcétera, son compatibles.

Para consultar los recursos es necesario que el usuario haya iniciado sesión previamente.

En la parte superior derecha de la página de inicio del Portal de Biblioteca ULA, se localizan dos botones: Administrativos y Alumnos y docentes, debe seleccionar una opción de acuerdo con el tipo de usuario al que pertenece:

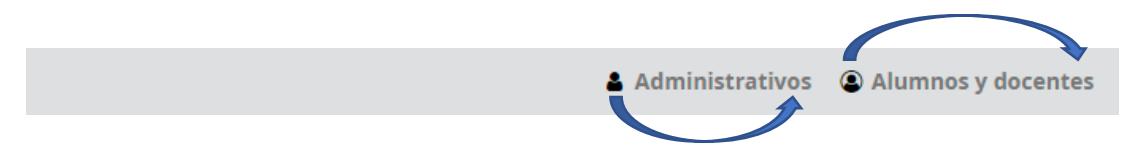

|                    | Tipos de cuentas de acceso                                                               |                     |
|--------------------|------------------------------------------------------------------------------------------|---------------------|
| Administrativos    | Usuario de cuenta de dominio                                                             | Contraseña asignada |
| Alumnos y docentes | Inicio de sesión con cuenta de correo electrónico<br>institucional a través de Office365 | Contraseña asignada |
|                    | Fig. 21 Tipos de cuenta de usuario                                                       |                     |

- <u>Administrativos</u>: ingresar su cuenta de usuario y contraseña.
- <u>Acceso para Alumnos y docentes ULA</u>: El usuario debe dar clic en "Alumnos y docentes". A continuación, se abrirá la pantalla de Office365 para colocar la cuenta de correo institucional con dominio @my.ula.edu.mx (ver figuras 17 y 18).
- <u>Alumnos de modalidades Programas Ejecutivos u Online</u>: El usuario en la categoría de Alumno debe seleccionar la Modalidad de Estudio a la cual pertenece y dar clic en "Registrar".

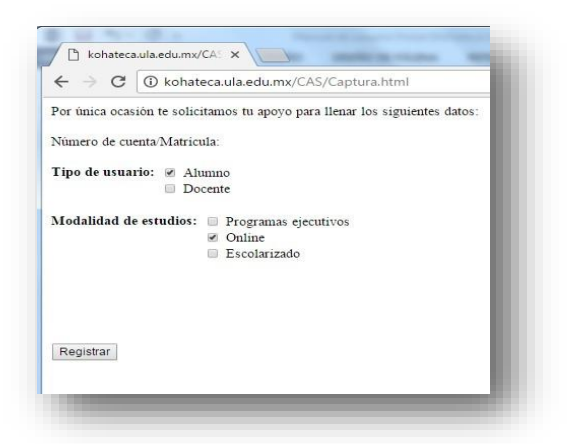

Fig.18: Formulario de registro para alumnos Modalidades Blended y Online

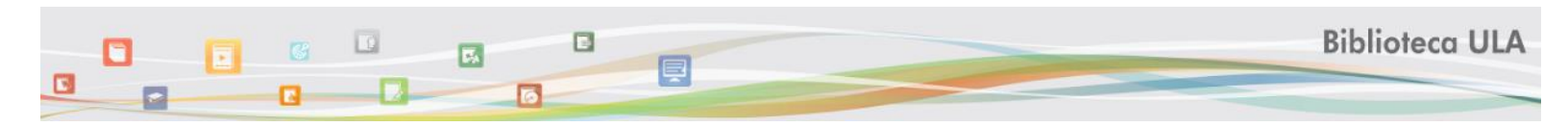

 <u>Modalidad escolarizada</u>: En el caso de que el usuario Alumno estudie en el sistema Escolarizado, deberá seleccionar la Biblioteca a la cual pertenece, de acuerdo con el Campus de la ULA donde esté inscrito: Cuernavaca, Florida, Valle. Una vez que el usuario llena el formulario, el sistema lo registra en la Biblioteca Virtual ULA y se validará su sesión.

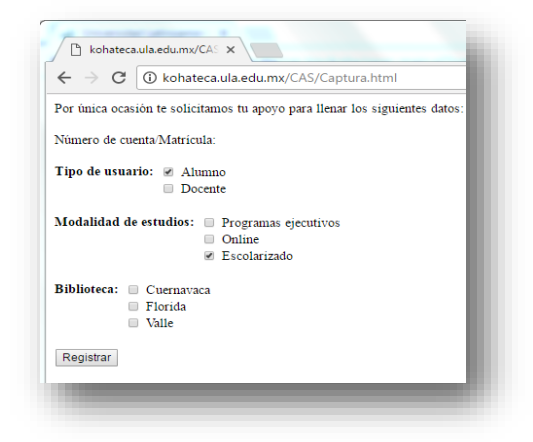

Fig. 22 Formulario de autoregistro - Usuario modalidad escolarizada

| ۲ |
|---|
|   |
|   |
|   |
|   |
|   |

Fig. 23 Mensaje de registro - Usuario modalidad Escolarizada

Para verificar que la cuenta ha sido reconocida por la Biblioteca Virtual, en la barra superior derecha aparecerá un mensaje de Bienvenida con su nombre o matrícula.

|                                                                                                 |                                                                                                    | 2                                              |          | Bibli                                                                                                    | oteca ULA                                                                                                    |
|-------------------------------------------------------------------------------------------------|----------------------------------------------------------------------------------------------------|------------------------------------------------|----------|----------------------------------------------------------------------------------------------------|----------------------------------------------------------------------------------------------------|
| Nueva búsqueda                                                                                  | Servicios                                                                                                    | Conoce Biblioteca ULA                          | Horarios |                                                                                                    | Directorio                                                                                                    |
| <b>lenú de Recursos</b><br>Bibliotecas virtuales de<br>acceso libre                             | Localiza el recurso bibliográfico que necesitas aquí<br>Bibliográfia electrónica Obbliográfia impresa Otoda la bibliográfia<br>Escriba el término de búsqueda<br>Internet de seconda de seconda |                                                |          | Reglamentos Bibliotecarios<br>Reglamento Biblioteca Virtual<br>Reglamento Biblioteca Cuernaraca<br>Reglamento Biblioteca Piorida<br>Reglamento Biblioteca Valle |                                                                                                    |
| ¿Necesitas aprender un<br>Idioma?                                                               |                                                                                                    |                                                |          |                                                                                                    |                                                                                                    |
| Revistas de Odontología y<br>Fisioterapia<br>Mendeley                                           |                                                                                                    |                                                |          | Usuarios de programas<br>Blended y Online                                                                                                    | Usuarios de<br>programas                                                                                                    |
| Zotero                                                                                          |                                                                                                    |                                                |          | Biblisteen<br>Virtual U.A                                                                                                    | Escolarizados                                                                                                    |
| cceso a GetAbstract<br>studiantes y docentes:<br>Mediante Aplicación en<br>dispositivos móviles | Da clis en las colecciones para el acceso directo a la bibliografía electrónica 🍼                                                                                                    |                                                |          |                                                                                                    | The second second secon |
| Mediante Biblioteca Virtual<br>ULA                                                              | Access Medicina Ac                                                                                                    | CESS: Physicillerapy HUMAN ANATOMY Alfaemergia |          | p B                                                                                                    | P P                                                                                                    |
| cceso a GetAbstract<br>dministrativos:                                                          | 0                                                                                                    |                                                | 1        |                                                                                                    |                                                                                                    |
| dispositivos móviles                                                                            | AMOLCA                                                                                                    | Physical Examination Biblo entrie              |          | Avuda para el usuario                                                                                                    |                                                                                                    |

### 2. Portal de Biblioteca ULA

1. <u>Conoce Biblioteca ULA</u>: Ofrece informaciones generales del Portal Biblioteca ULA como: la Misión, Visión, principales herramientas de búsqueda, presentación de las plataformas de fuentes de información, entre otras.

- 2. <u>Horarios</u>: Se informa a los usuarios cuáles son los horarios de atención que ofrecen las bibliotecas físicas.
- 3. <u>Directorio</u>: Se informa a los usuarios los principales datos de contacto en cada una de las bibliotecas de la ULA.

#### 3. Metabuscador

Mediante la siguiente caja de búsqueda y recuperación de información el usuario podrá localizar las fuentes de información provenientes tanto de las plataformas contratadas por la ULA, así como aquellas físicas que forman parte de los acervos de las Bibliotecas Campus Valle, Campus Florida y campus Cuernavaca.

| Localiza el recurso bibliográfico que necesitas aquí 📄                |  |  |
|-----------------------------------------------------------------------|--|--|
| OBibliográfia electrónica OBibliográfia impresa OToda la bibliografía |  |  |
| Escriba el término de búsqueda                                        |  |  |
| Título OAutor OPalabra clave                                          |  |  |
| Buscar                                                                |  |  |
|                                                                       |  |  |

Fig. 25 Metabuscador KOHA

#### 3.1 Búsqueda en el metabuscador

El usuario podrá colocar el título de la fu ente de información que necesite en la caja de texto.

Para acotar los resultados de búsqueda, debe seleccionar el tipo de bibliografía de su interés (recursos electrónicos, recursos físicos o ambos), así como seleccionar el tipo de información que se desea buscar conforme al término introducido: título, autor o palabra clave.

Al teclear una palabra o frase el usuario podrá utilizar la funcionalidad de "*búsqueda predictiva*" la cual posibilita el completamiento y/o corrección de frases, además permitirá al usuario seleccionar aquellas que anteriormente fueron escritas por otros usuarios.

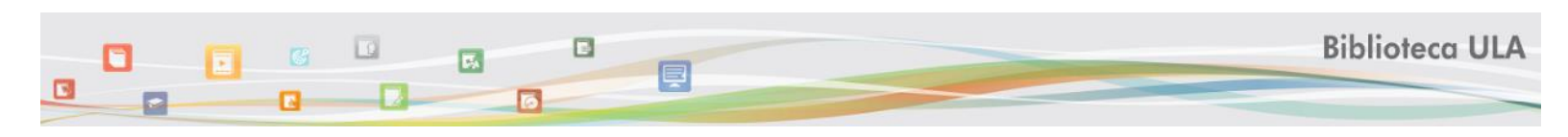

| OBibliográfia electrónica OBibliográfia impresa OTod               | a la bibliografía        |
|--------------------------------------------------------------------|--------------------------|
| Administración                                                     |                          |
| Administración de operaciones. Producción y cadena de suministros. |                          |
| Administración estratégica                                         |                          |
| Administración estratégica y política de negocios                  |                          |
| administración estrategica y politica de negocios                  | ectrónica S <sup>2</sup> |

Fig. 26 Búsqueda predictiva en metabuscador

## 3.2 <u>Resultados de búsqueda</u>

Los resultados recuperados corresponderán con la búsqueda realizada por el usuario. Si el usuario selecciona como primer filtro "toda la bibliografía" los resultados pueden mostrar un mismo título en formato físico y en formato electrónico.

|                                                                                                    |                                                                                                    | P.                                                                           |                                                         | Biblioteca ULA                                         |
|----------------------------------------------------------------------------------------------------|----------------------------------------------------------------------------------------------------|------------------------------------------------------------------------------|---------------------------------------------------------|--------------------------------------------------------|
| Nueva búsqueda                                                                                                    | Servicios                                                                                                    | Conoce Biblioteca ULA                                                        | Horarios                                                | Directorio                                             |
| Refinar su búsqueda                                                                                                    | Su búsqueda retornó 40                                                                                                    | ) resultados. 🔊                                                              |                                                         |                                                        |
| Disponibilidad                                                                                                    |                                                                                                    |                                                                              | Relevancia                                              | ~                                                      |
| Limitar a ítems<br>actualmente disponibles                                                                                                    | Seleccionar todo Limpiar todo                                                                                                    |                                                                              |                                                         |                                                        |
| E-Libro     Administracion Estrategica Charles W. L. Hill, Gareth R. Jones       Pearson     por Hill, Charles W. L.   Jones, Gareth R.       GetAbstract     Edición: 8a ed.       Alfaomega     Editor: México McGraw-Hill 2009       McGraw-Hill     Disponibilidad: fitema disponibles para préstamo: Campus Cuernavaca [ [Signatura topográfica: 658.4012 H55a 2009]] (2). fitema disponibles       Bibliotecas     Cuernavaca [ Signatura topográfica: 658.4012 H55a 2009]] (1).                                                                                                    |                                                                                                    |                                                                              | ra referencia: Campus a                                 |                                                        |
| Biblioteca Virtual ULA<br>Campus Valle<br>Campus Florida<br>Campus Cuernavaca<br>Campus Cuernavaca<br>Cuernavaca<br>Campus Cuernavaca<br>Campus Cuernavaca<br>Cuernavaca<br>Cuernavac |                                                                                                    |                                                                              | argas Pérez, Yunuén                                     |                                                        |
| Hill, Charles W. L.<br>Hitt, Michael A.<br>David, Fred R<br>Fred P. David                                                                                                    | Edición: 8a ed.<br>Editor: México : McGraw-Hill , 2009<br>Disponibilidad: <b>Ítems disponibles para</b><br>[Signatura topográfica: 658.4012 H55 20 | <b>préstamo</b> : Campus Valle [ [Signatura topográfica: 658.40<br>09]] (1). | 012 H55 2009]] (4). <b>Ítems disponibles para refer</b> | ADMINISTRACIÓN<br>ISTRATIGICA<br>encia: Campus Valle [ |

#### Fig. 27 Lista de resultados

El usuario podrá visualizar todos los registros recuperados utilizando la barra de scroll ubicada al lado derecho de la página, así como dando clic en cada una de las páginas en las cuales están distribuidos los resultados de búsquedas, parte inferior de la página.

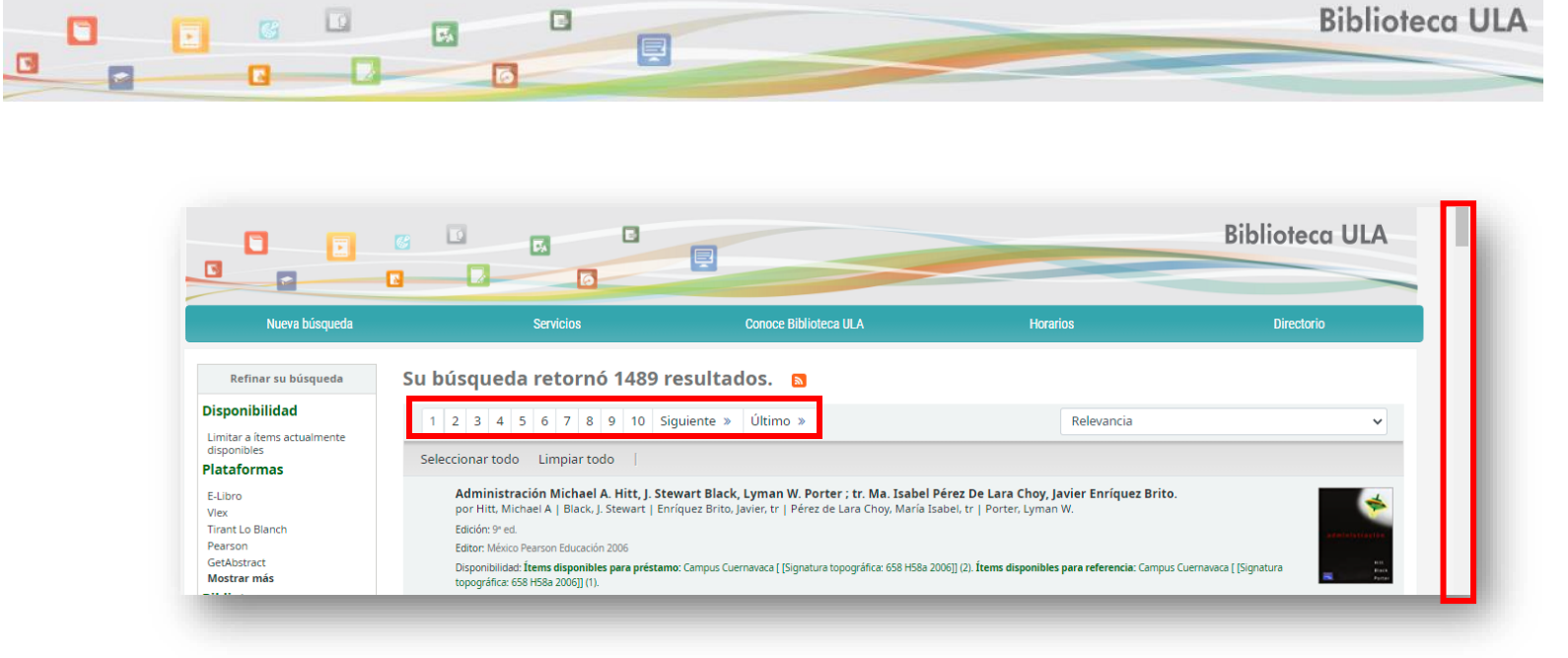

Fig. 28 Navegación en resultados de búsqueda

### 3.3 Consulta de recursos electrónicos recuperados

Para el acceso a las fuentes electrónicas, el usuario debe dar clic en el enlace que aparece en cada registro. Cada fuente se visualiza en el entorno de la plataforma a la cual pertenece. La identificación de este acceso para cada fuente electrónica es muy similar, tal como se muestra en los siguientes ejemplos:

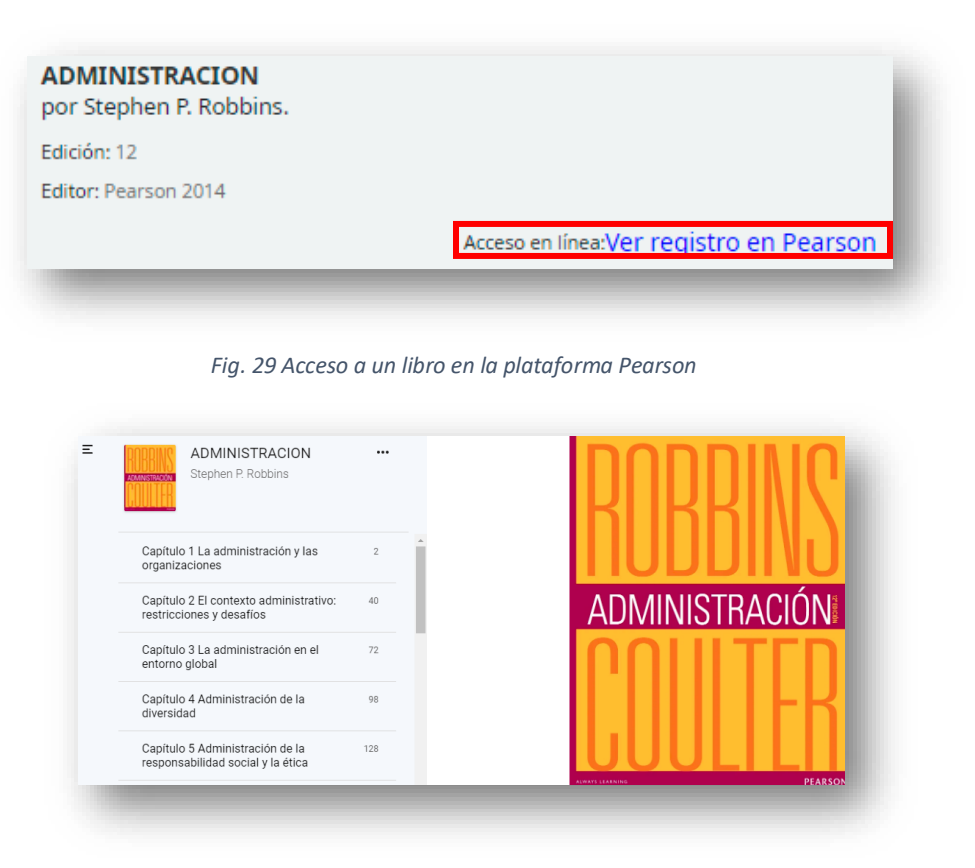

Fig. 30 Visualización de un libro electrónico en plataforma de Pearson

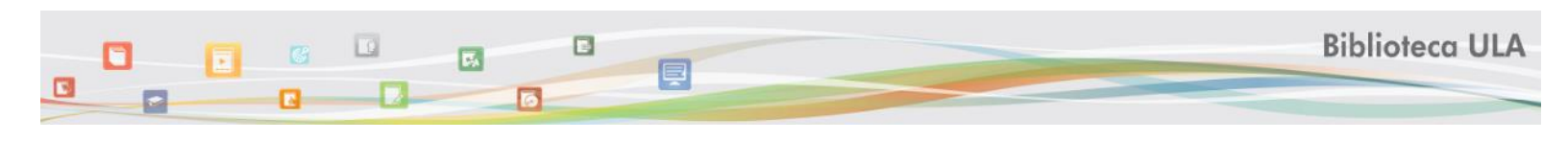

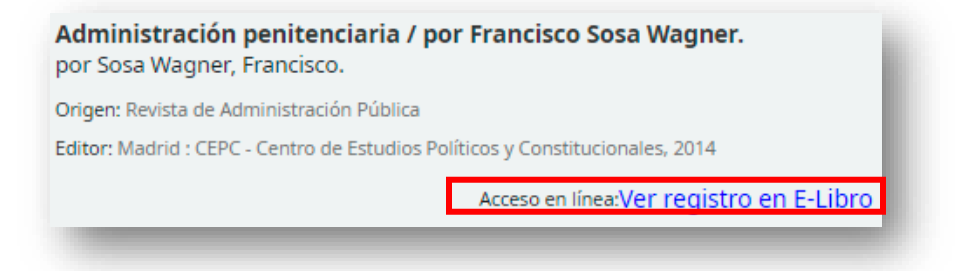

Fig. 31 Acceso a un libro en la plataforma Elibro

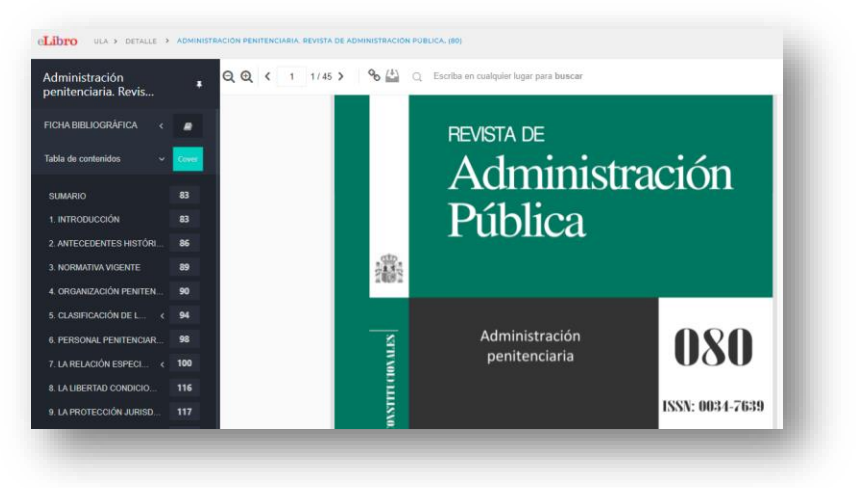

Fig. 32 Visualización de un libro electrónico en plataforma de Elibro

### 3.4 Consulta de recursos impresos recuperados

Para el acceso a los recursos impresos el usuario debe dar clic en el enlace que aparece en cada registro. En cada recurso impreso aparece la información de la Biblioteca Física en la que se encuentra ubicado físicamente y donde el usuario puede ir a solicitarlo. (Biblioteca Campus Valle, Biblioteca Campus Florida y Biblioteca Campus Cuernavaca). Además, ofrece información adicional como:

- Signatura: es una clasificación alfanumérica a partir de la cual el usuario puede localizar el recurso directamente en la estantería de la Biblioteca a la cual pertenece, siempre y cuando la biblioteca cuente con el servicio de estantería abierta. En caso de no contar con estantería abierta, debe solicitar el recurso (con esta clasificación) al personal de la biblioteca.
- Estado: brinda información sobre el estatus del recurso dentro de la Biblioteca Física a la cual pertenece. El usuario puede conocer la cantidad de ejemplares con los que cuenta un recurso y de éstos, cuáles están en la categoría de Sólo para préstamo en sala (en caso de ejemplares únicos o contar con pocos ejemplares en existencia) o Disponible lo cual indica al usuario que puede solicitar el recurso para préstamo externo. El tiempo de préstamo externo varía de acuerdo con las políticas de servicio de cada Biblioteca Física de la ULA.

#### Teoría y Práctica del Buen Gobierno Corporativo Aldo Olcese Santoja

5

por Olcese Santoja, Aldo.

Editor: España Pons 2005

Disponibilidad: **Ítems disponibles para préstamo:** Campus Florida [ [Signatura topográfica: 658.1512 O52 2005]] (2). **Ítems disponibles para referencia:** Campus Florida [ [Signatura topográfica: 658.1512 O52 2005]] (1).

Fig. 33 Recurso impreso recuperado en catálogo

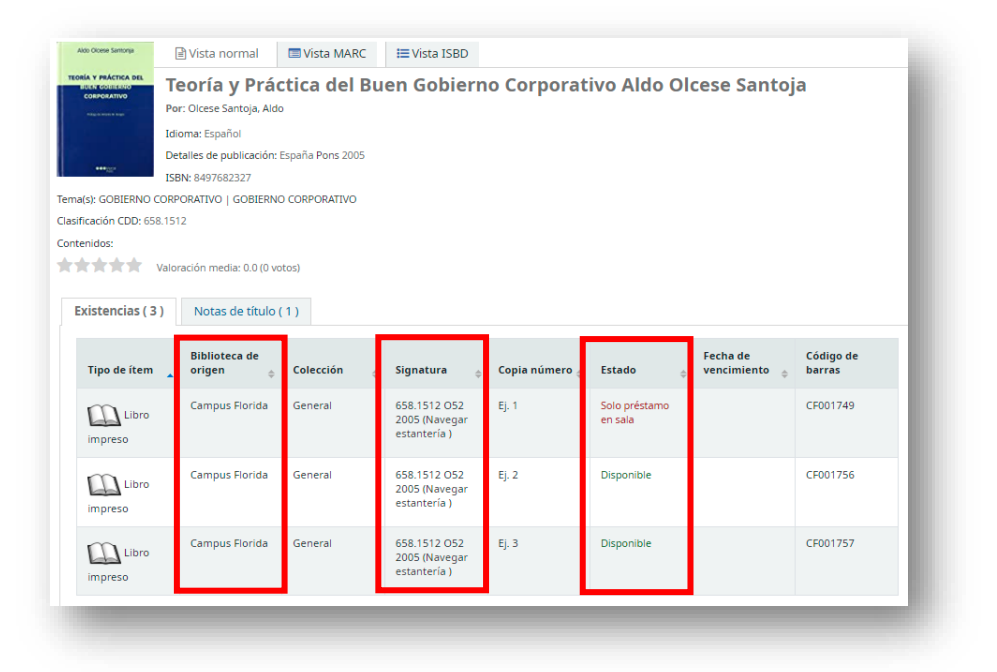

Fig. 34 Descripción de recursos impresos

## 3.5 Delimitar resultados de búsquedas

Una vez el usuario ha realizado la búsqueda y recuperado diferentes recursos, en el caso de necesitar seguir delimitando su búsqueda, puede hacer uso de la barra de **Depuración de Resultados** ubicada del lado izquierdo de los resultados de búsqueda:

1

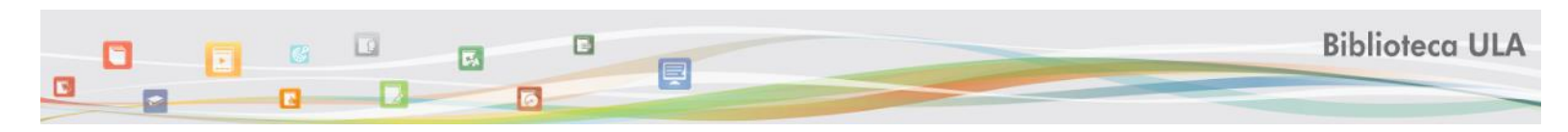

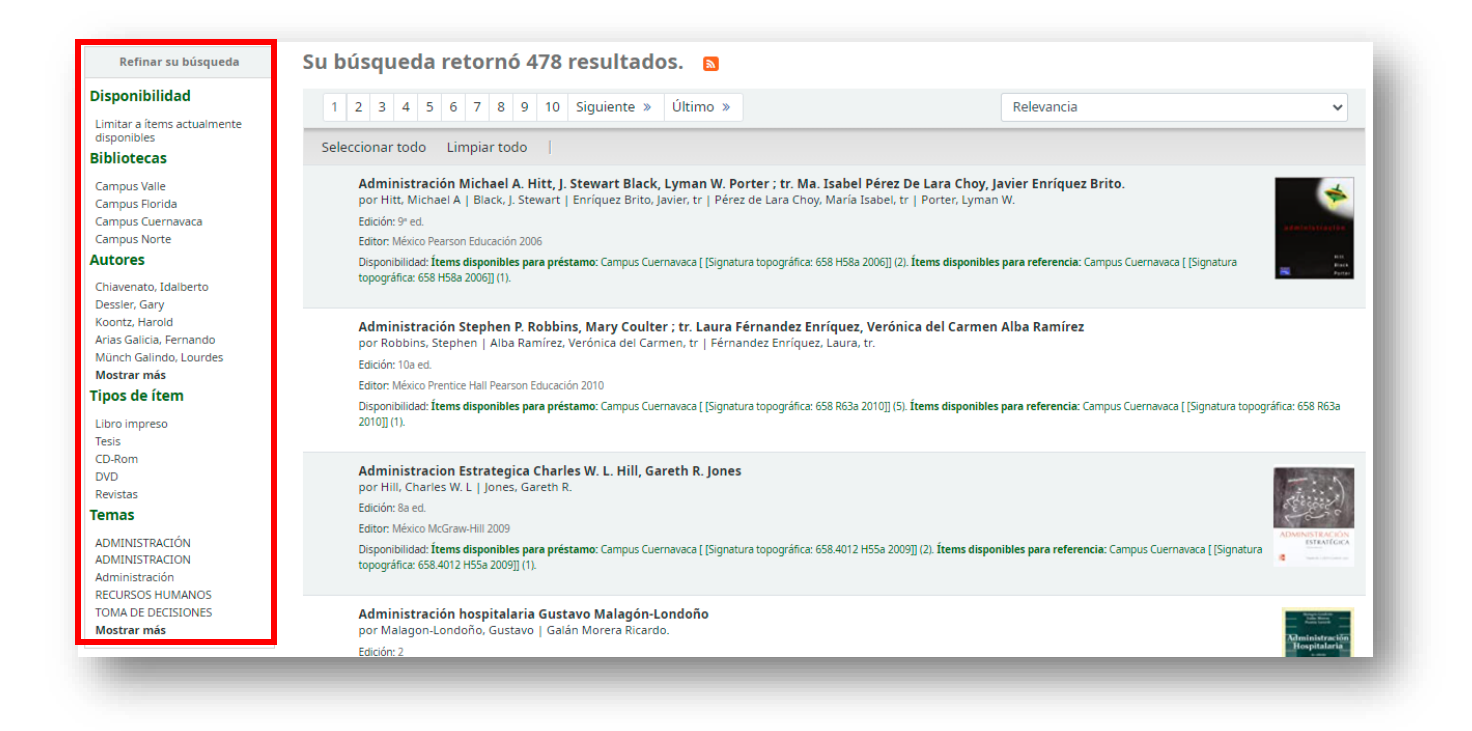

#### Fig. 35 Delimitación de resultados

A continuación, se explican las funcionalidades de la Barra de depuración de Resultados:

| <b>Disponibilidad</b><br>Limitar a ítems actualmente<br>disponibles                                       | <ul> <li>Permite acotar la búsqueda mostrando en la lista de<br/>resultados únicamente los títulos que se encuentran<br/>disponibles para préstamo (en Bibliotecas físicas) o consulta<br/>(Bibliotecas Físicas y Biblioteca Virtual)</li> </ul>                                                                                                    |
|----------------------------------------------------------------------------------------------------|----------------------------------------------------------------------------------------------------|
| <b>Plataformas</b><br>E-Libro<br>Vlex<br>Tirant Lo Blanch<br>Pearson<br>GetAbstract<br><b>Mostrar más</b> | <ul> <li>El usuario puede seleccionar la plataforma desde donde<br/>desea consultar los recursos electrónicos. Es importante<br/>mencionar que esta refinación es sólo para los recursos<br/>electrónicos.</li> <li>Si el usuario desea visualizar más plataforma podrá dar clic<br/>en "Mostrar más" y se desplegarán el resto de las<br/>colecciones.</li> </ul> |

| <b>Bibliotecas</b><br>Campus Valle<br>Campus Florida<br>Campus Cuernavaca                                                               | <ul> <li>El usuario puede seleccionar la biblioteca desde la cual<br/>desea consultar las fuentes de información.</li> <li>Esta acción posibilita que se reduzcan los resultados<br/>quedando únicamente aquellos que pertenezcan a la(s)<br/>bibliotecas seleccionadas por el usuario.</li> </ul> |
|----------------------------------------------------------------------------------------------------|----------------------------------------------------------------------------------------------------|
| Autores<br>Chiavenato, Idalberto<br>Dessler, Gary<br>Koontz, Harold<br>Arias Galicia, Fernando<br>Münch Galindo, Lourdes<br>Mostrar más | <ul> <li>El usuario puede seleccionar el nombre del autor de su<br/>interés.</li> <li>Si el usuario desea visualizar más autores podrá dar "Clic<br/>en Mostrar más" y se desplegarán el resto de las<br/>colecciones.</li> </ul>                                                                  |
| <b>Tipos de ítem</b><br>Libro impreso<br>Tesis<br>CD-Rom<br>DVD<br>Revistas                                                             | <ul> <li>El usuario puede delimitar los resultados de búsqueda<br/>seleccionando el tipo de recurso.</li> <li>El usuario puede visualizar más tipos de recursos<br/>presionando en el enlace "Mostrar más" y seleccionar<br/>uno o más tipos de recursos.</li> </ul>                               |
| Temas<br>ADMINISTRACIÓN<br>ADMINISTRACION<br>Administración<br>RECURSOS HUMANOS<br>TOMA DE DECISIONES<br>Mostrar más                    | <ul> <li>El usuario puede refinar la búsqueda seleccionando<br/>aquello(s) temas que se ajusten a sus necesidades de<br/>información.</li> <li>Si el usuario necesita visualizar más temas para refinar<br/>los resultados de búsqueda, podrá dar clic en "Mostrar<br/>más"</li> </ul>             |

1

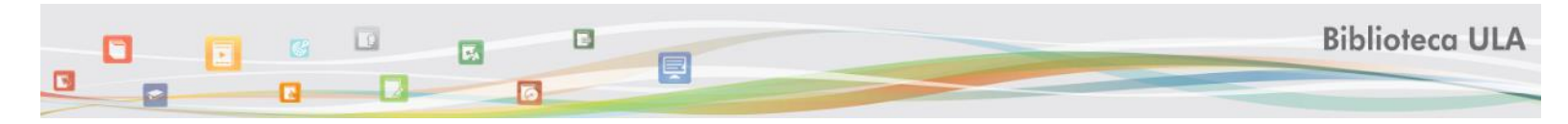

4. <u>Menú de recursos</u>: Permite el acceso a otros recursos de información complementarios.

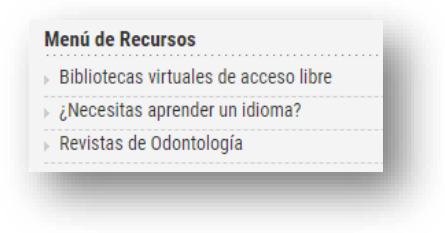

Fig. 36 Opciones de menú de recursos

- Bibliotecas virtuales de acceso libre: en las cuales el usuario podrá encontrar diferentes fuentes de información confiables y arbitradas provenientes de sitios académicos, entre ellos:
  - o Redalyc
  - o Scielo
  - o Biblioteca digital mundial
  - o Biblioteca virtual en salud de Cuba
  - o Biblioteca jurídica virtual
  - Revistas de psicología, entre muchas otras.
- Necesitas aprender un idioma: Ofrece la herramienta Duolingo para aquellos usuarios que estén interesados en aprender o ejercitar un idioma.
- <u>Revistas de odontología y Fisioterapia</u>: Ofrece un listado de revistas para las especialidades de Odontología.
- 5. <u>Reglamentos bibliotecarios</u>: Permite conocer los deberes y derechos en las bibliotecas de la ULA.

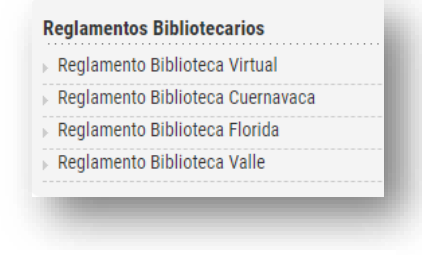

Fig. 37 Reglamentos de Bibliotecas de la ULA

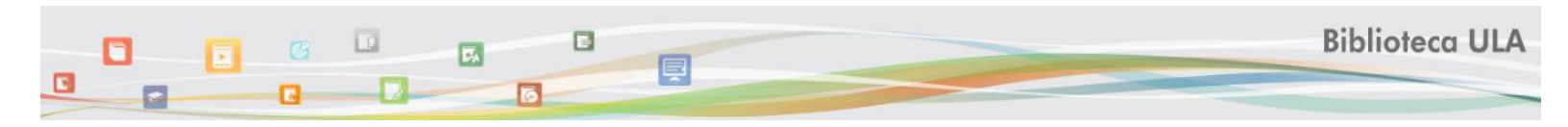

6. <u>Ayuda para el usuario</u>: En esta sección el usuario podrá encontrar apoyo para el acceso a los recursos del Portal de Biblioteca ULA.

| Descripciór | n de los recursos de información |
|-------------|----------------------------------|
| Manuales    |                                  |
| Videotutori | ales                             |

Fig. 38 Menú de ayuda para el usuario

- Descripción de los recursos de información: Se explica de manera breve los contenidos de las plataformas de fuentes de información en formato electrónico.
- Manuales: Se ofrecen manuales para cada plataforma con el objetivo de facilitar la experiencia de los usuarios en el uso de las plataformas.
- Videotutoriales: Se ofrecen videos para cada plataforma con el objetivo de facilitar la experiencia de los usuarios en el uso de las plataformas.

### 7. <u>Colecciones Virtuales</u>

En la página de inicio del Portal de Biblioteca ULA el usuario perteneciente a la comunidad puede acceder directamente a las colecciones virtuales, dando un clic en el logotipo. Previamente el usuario debe estar autenticado.

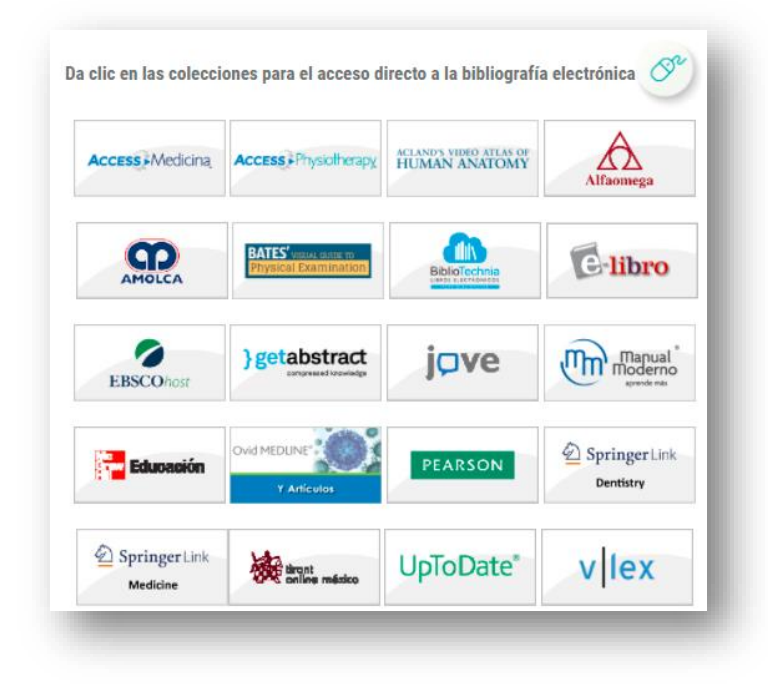

Fig. 39 Colecciones virtuales

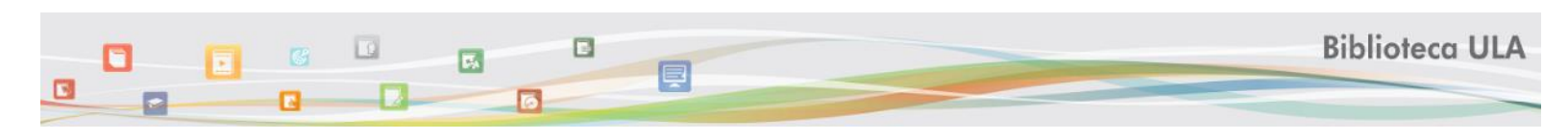

# Tabla 1 Clasificación de plataformas de fuentes de información

| Plataformas                                   | Cobertura          |  |
|-----------------------------------------------|--------------------|--|
| Tirant Lo Blanch                              | Derecho            |  |
| Vlex                                          |                    |  |
| Alfaomega                                     |                    |  |
| Bibliotechnia                                 |                    |  |
| Elibro                                        | Multidisciplinaria |  |
| GetAbstract                                   | Wattuscipillaria   |  |
| McGraw-Hill                                   |                    |  |
| Pearson                                       | ]                  |  |
| Access Medicina                               |                    |  |
| Access Physiotherapy                          |                    |  |
| Acland. Atlas de anatomía humana              |                    |  |
| Amolca                                        |                    |  |
| Bates: guía visual para la exploración física |                    |  |
| EBSCO - MedicLatina                           |                    |  |
| JOVE                                          | Áreas de la Salud  |  |
| Manual Moderno                                |                    |  |
| OVID Medline                                  |                    |  |
| PsycoArticles                                 |                    |  |
| PsycoINFO                                     |                    |  |
| Springer Nature                               |                    |  |
| UpToDate                                      |                    |  |

2